## Digitális domborzatmodell (GRID/TIF) állományok megjelenítése QGIS programmal (1.8 verzió) Összaállította: dr. Siki Zoltán

A QGIS program számos különböző formátumban tárolt négyzetrács (GRID) alapú digitális domborzatmodell megjelenítésére alkalmas. Ezek között megtaláljuk az Arc/InfoARCII GRID (ESRI), az SRTM HGT, a GMT NetCDF formátumot, de TIF állományok is tartalmazhatnak domborzati információkat. A TIF állományok egy csatornát tartalmazó képek, ahol a szín értékek a magasságot tartalmazzák.

A GRID állományok a terepről szabályos négyzetrácsban elrendezett pontok magasságait tartalmazza, a négyzetrács terjedelmével és a rácspontok közötti távolsággal együtt. TIF állományok esetén georeferencia (.tfw) fájl tartalmazza ezt az információt vagy maga a TIF fájl (GeoTIF). A QGIS programmal ezeket az állományokat úgy jeleníthetjük meg, hogy a különböző magasság értékekhez eltérő színeket, szürke árnyalatot rendelünk.

A QGIS program megnyitja az adatállományt, de általában az első megjelenítés stílus nem megfelelő, egy szürke árnyalattal jelenik meg az összes cella. Ezen módosítanunk kell!

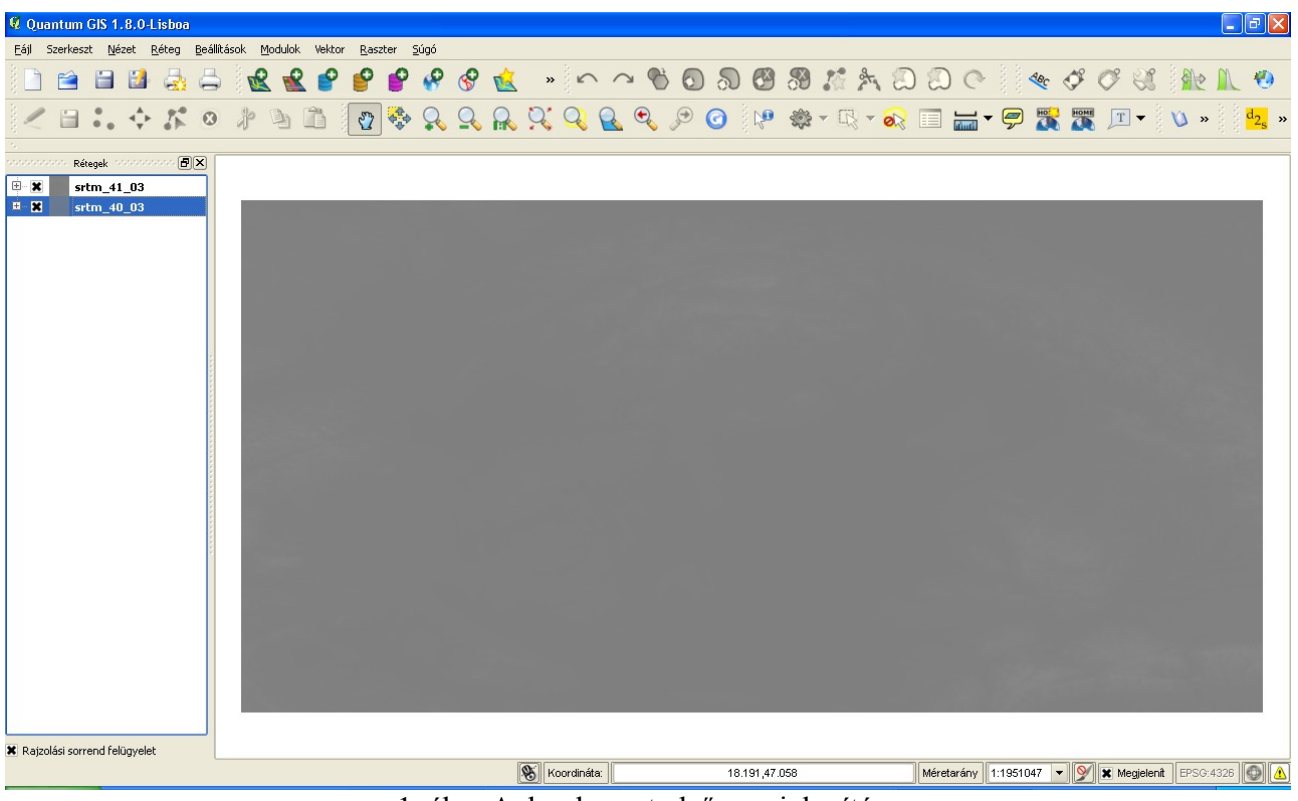

1. ábra A domborzat első megjelenítése

Kattintson duplán a réteg listában megjelenő névre, a tulajdonságok párbeszédablak megjelenítéséhez.

| 🎸 Stilus                                                                                                    | Szín tábla                                                                                                    | ktlátszóság 🔁                                | 兴 Általános           | 🕧 Meta adat            | 🖄 Piramisok                                      | Hisztogram |
|----------------------------------------------------------------------------------------------------|----------------------------------------------------------------------------------------------------|----------------------------------------------|-----------------------|------------------------|--------------------------------------------------|------------|
| Rajzolás min                                                                                                    | ıt                                                                                                    |                                              |                       |                        |                                                  |            |
| Egy sáv szürke                                                                                                    |                                                                                                    | 🔘 Három sáv szín                             |                       | Színek invertálása     |                                                  |            |
| Egy sáv tula                                                                                                    | ijdonságok                                                                                                    |                                              |                       |                        |                                                  |            |
| Szürke sáv                                                                                                    | Sáv 1                                                                                                    |                                              |                       |                        |                                                  | -          |
| Szín tábla                                                                                                    | Szürkefokozatok                                                                                                    |                                              |                       |                        |                                                  | -          |
| <ul> <li>Egyéni</li> <li>Szórás</li> </ul>                                                                         | min/max értékek<br>használata                                                                                                    |                                              |                       |                        | Min -32768<br>2,00                               | Max 32767  |
| <ul> <li>Egyéni</li> <li>Szórás</li> <li>egjegyzés: ¿</li> </ul>                                                   | min/max értékek<br>használata<br>a minimum és maxim                                                                                                    | um értékeke becsülte                         | sk, felhasználó által | definiált vagy az aktu | Min -32768<br>2,00<br>sális terjedelemből        | Max 32767  |
| <ul> <li>Egyéni</li> <li>Szórás</li> <li>egjegyzés: a</li> <li>Min/max ért</li> </ul>                              | min/max értékek<br>használata<br>a minimum és maxim<br>ékek betültése a sár                                                                                  | um értékeke becsülte<br>vből                 | sk, felhasználó által | definiált vagy az aktu | Min -32768<br>2,00<br>vális terjedelemből        | Max 32767  |
| Egyéni<br>Szórás<br>agjegyzés: a<br>Min/max ért<br>Becsül (<br>Aktuális                                            | min/max értékek<br>használata<br>a minimum és maxim<br>ékek betöltése a sá<br>(gyorsabb)<br>(Jascabb)                                                        | um értékeke becsülte<br>vból                 | k, felhasználó által  | definiált vagy az aktu | Min (-32768<br>2,00<br>vális terjedelemből       | Max 32767  |
| Egyéni<br>Szórás<br>egjegyzés: a<br>Min/max ért<br>Becsül (<br>Aktuális<br>Aktuális                                | min/max értékek<br>használata<br>a minimum és maxim<br>ékek betöltése a sá<br>gyorsabb)<br>(Jassabb)<br>: terjedelem                                         | um értékeke becsülte<br>vból                 | k, felhasználó által  | definiált vagy az aktu | Min -32768<br>2,00<br>vális terjedelemből        | Max 32767  |
| Egyéni<br>Szórás<br>egjegyzés: a<br>Min/max ért<br>Becsül (<br>Aktuális<br>Aktuális<br>Kontraszt fo                | min/max értékek<br>használata<br>a minimum és maxim<br>ékek betöltése a sá<br>gyorsabb)<br>(lassabb)<br>: terjedelem<br>kozá <u>s</u>                        | um értékeke becsülte<br>vból                 | sk, felhasználó által | definiált vagy az aktu | Min <u>-32768</u><br>2,00<br>vális terjedelemből | Max 32767  |
| Egyéni<br>Szórás<br>egjegyzés: a<br>Min/max ért<br>Becsül (<br>Aktuális<br>Kontraszt fo<br>Aktuális<br>Alapértelme | min/max értékek<br>használata<br>a minimum és maxim<br>ékek betöltése a sé<br>gyorsabb)<br>(laszabb)<br>terjedem<br>kozás<br>[[Széthúzás a]<br>Lezethúzás a] | um értékeke becsülte<br>vból<br>terjedelemre | ik, felhasználó által | definiált vagy az aktu | Min -32768<br>2,00<br>vális terjedelemből        | Max 32767  |

A stílus fülön válassza a megjelenítést és a kontraszt fokozás mezőben módosítsa az aktuális értéket a "*Széthúzás a terjedelemre*". Ezután a rácsban található legkisebb értéknek a fekete, a legnagyobb értéknek a fehér szín felel meg. Az egyes cellákhoz tartozó értéket a eszközzel kérdezheti le, ehhez a domborzatot tartalmazó réteg legyen aktív a réteg listában.

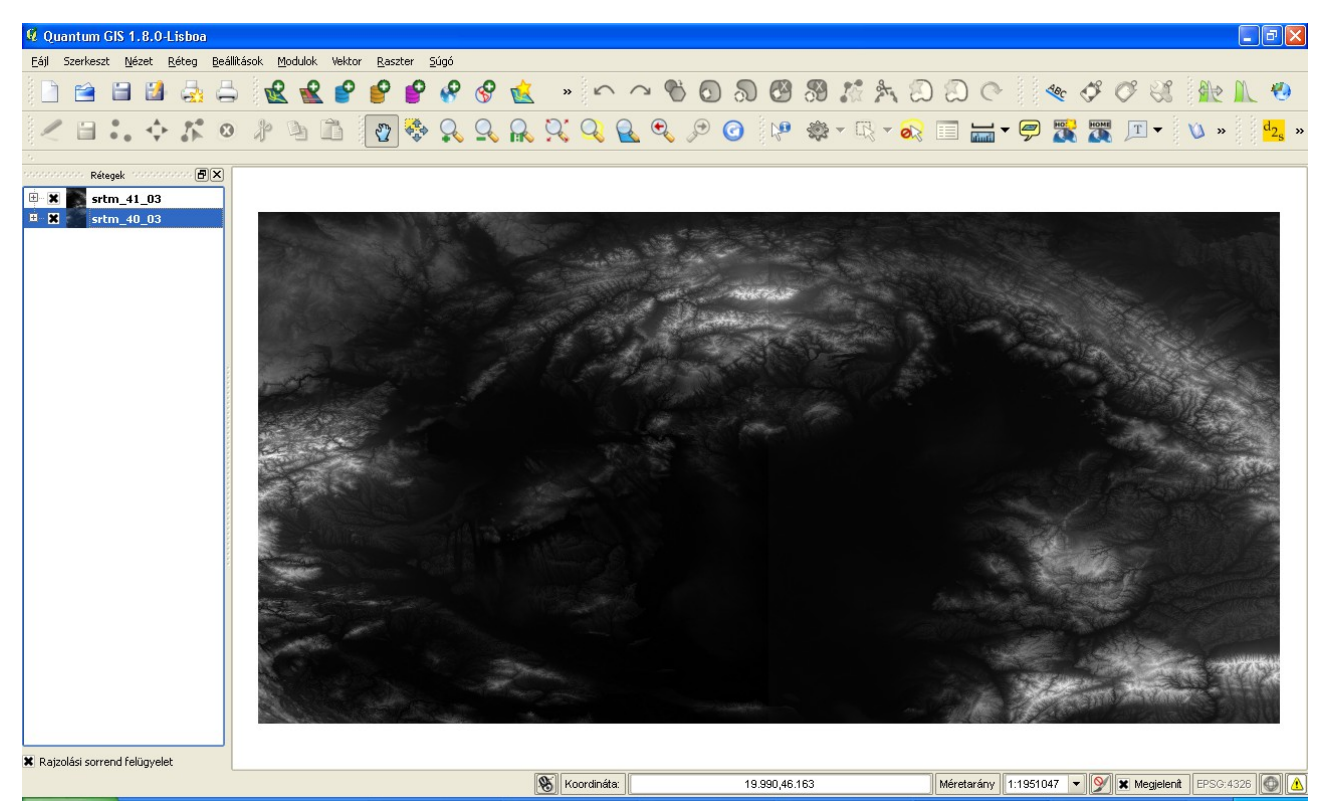

3. ábra Szürke árnyalatos megjelenítés széthúzással

A megjelenítéshez további módokat választhat a Szín tábla legördülő listából. Az *Álszínes* és a *Freak out* egy-egy előre elkészített szín tábla alapján jeleníti meg az adatokat. Ezek a szokásos zöld- barna domborzat megjelenítéstől nagyon elütnek.

Szebb megjelenítést egyéni színtábla készítésével érhetünk el. Ehhez a *Stílus* fülön a *Szín tábla* listából válassza a *Szín tábla* elemet. Majd lépjen át a *Szín tábla* fülre felül. Egy zöld-barna

átmenetes ábrázolást készítünk.

A Szín interpoláció listából válassza a *Lineáris*-t. Az Elem hozzáadása gombbal adjon két új elemet az *Elem hozzáadás* gombbal.Állítsa be az új elemek értékét és színét.

| 🖉 Réteg tulajdonságok - srtm_41_03                                                              |                                                                            |  |  |  |  |  |  |
|-------------------------------------------------------------------------------------------------|----------------------------------------------------------------------------|--|--|--|--|--|--|
| 🧹 Stílus 🔀 Szín tábla 📄 Átlátszóság 🛠 Általános                                                 | 🕧 Meta adat  👚 Piramisok 🛛 🗠 Hisztogram                                    |  |  |  |  |  |  |
| Szín interpoláció Lineáris  Elem hozzáadás Elem törlés Rendez                                   | Sáv 1 🔻 📑 😭                                                                |  |  |  |  |  |  |
| Érték Szín Címke<br>0.000000<br>2000.000000<br>Egyéni szín tábla elem<br>Egyéni szín tábla elem |                                                                            |  |  |  |  |  |  |
|                                                                                                 |                                                                            |  |  |  |  |  |  |
| Új szín tábla generálás<br>Elemek száma 2 🔷 Osztályozási mód                                    | Egyenlő intervallumok 🔹 Osztályoz                                          |  |  |  |  |  |  |
| Alapértelmezett stílus visszaállítása Mentés alapértelmezettként                                | Stilus betöltés     Stilus mentés       OK     Cancel       Apply     Help |  |  |  |  |  |  |

4. ábra Egyéni szín tábla beállítása

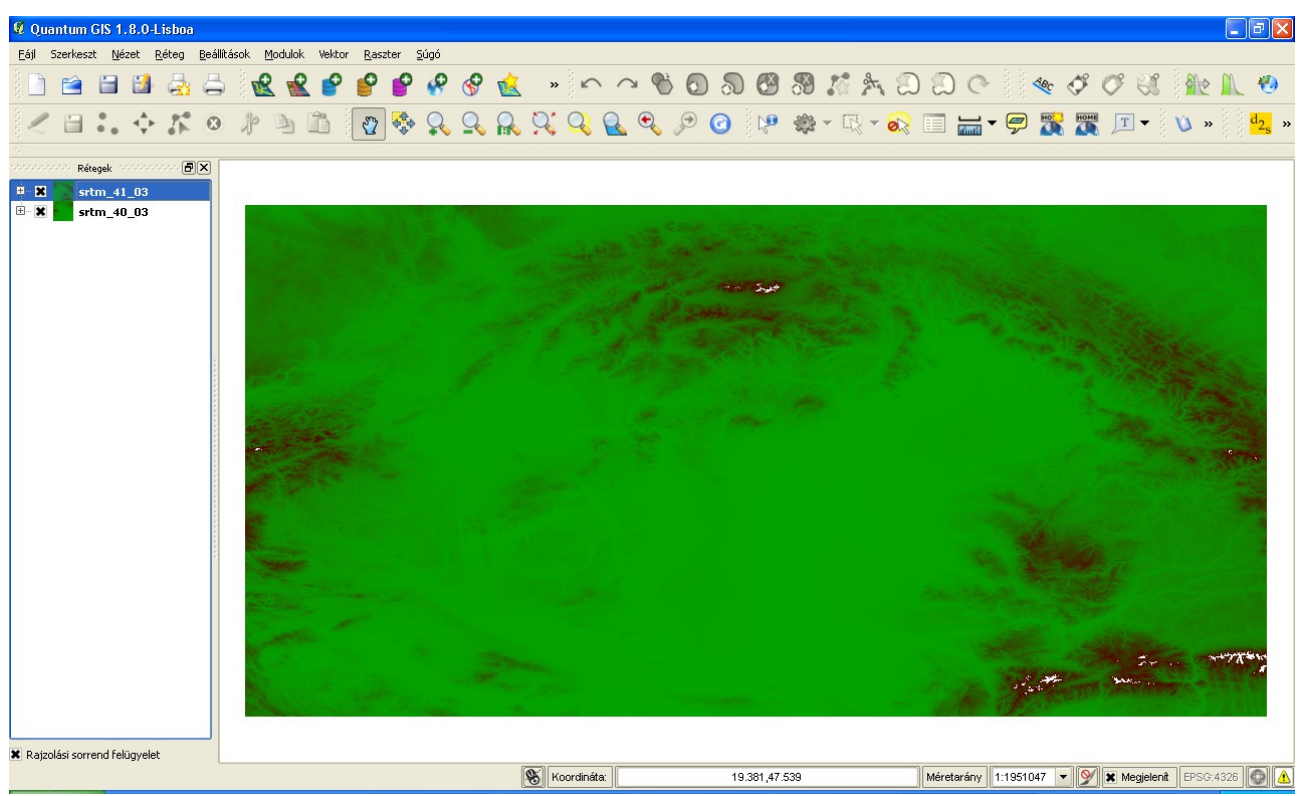

5. ábra Megjelenítés egyéni szín táblával

A *diszkrét* beállítással illetve az alsó Új tábla generálás segítségével még jobban testre szabhatja a megjelenítést.

2013. január 4.